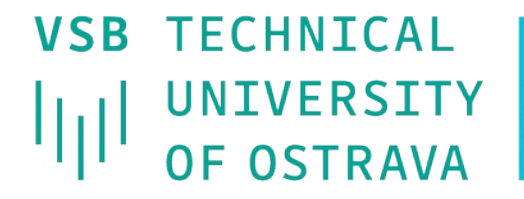

**VSB** TECHNICAL | FACULTY OF ELECTRICAL UNIVERSITY | ENGINEERING AND COMPUTER SCIENCE

I DEPARTMENT OF COMPUTER SCTENCE

## Seznámení s laboratoří

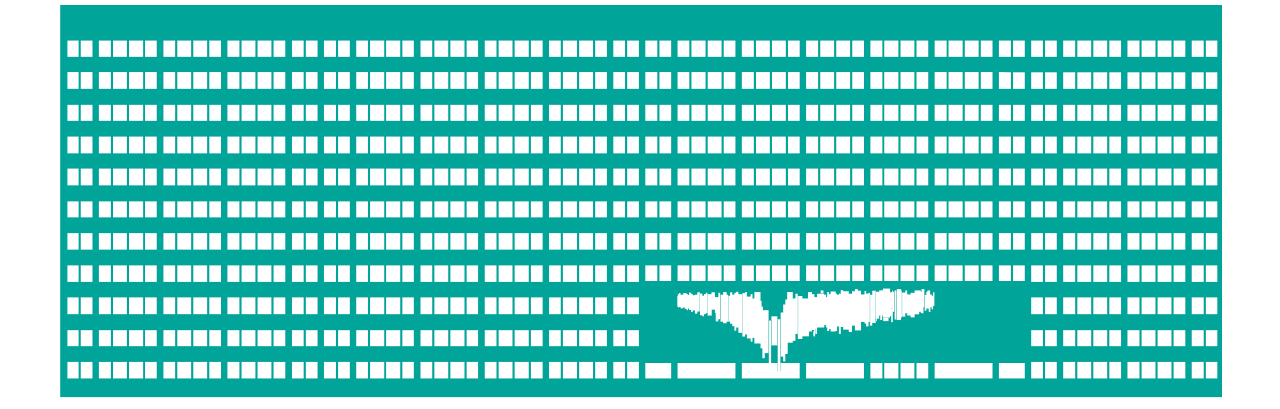

### Počítačové sítě 1. cvičení

### Strukturovaná kabeláž

- Síťové zásuvky:
  - Školní síť zásuvky TUO
  - Laboratoř zásuvky R1-4.\* (vyvedeny do odpovídajícího racku)
- Síťové karty počítačů
  - Integrovaná na základní desce (standardně školní síť) – eth0 / eth1
- Štítek s MAC adresami, školní IP adresou, názvem počítače a doménovým jménem pro DNS

# **Operační systémy**

- Ubuntu
  - běžný uživatel: cnap (heslo: cisco)
  - superuživatel: změna příkazem su (heslo: cisco)
- MS Windows
  - neadministrátorský uživatel lze měnit IP adresu

### **Ubuntu 18.04**

- Internetový prohlížeč Firefox
- Souborový manažer mc
- Editory
  - mcedit editor který je součástí mc
  - nano
  - vim (gvim)
  - gedit, ...
- Sériová komunikace minicom
- telnet, ssh, ftp, …

### Ubuntu

- Veškeré lokálně uložené soubory jsou dočasné, po restartu jsou ztraceny!
- Lze připojit USB disk
  automatické připojení
  manuální: mount -t <fs> <zařízení> <místo>
- Vzdálené kopírování pomocí scp:
  - scp <zdroj> <cíl>
  - *<zdroj/cíl>*: lokální soubor nebo vzdálený soubor *uživatel@stroj:cesta* 
    - např.:
      - scp ./test.txt abc123@homel:~
      - scp abc123@homel:~/test.txt .

### Ruční nastavení parametrů sítě

- Linux (vyžaduje uživatele root)
  - ifconfig [ethX [<adresa> netmask <maska>]]
    route add default gw <brána>
  - DNS servery a výchozí doména nastaveny v /etc/resolv.conf

Příkazy: nameserver A.B.C.D ; search <doména>

### Windows

- Nastavení → Ovládací Panely → Síťová připojení → eth0 → Vlastnosti → Protokol sítě TCP/IP → Vlastnosti
  - Vybrat Použít následující adresu, vyplnit adresu, masku, bránu do zbytku sítě, adresy DNS serverů
- Zobrazení pomocí ipconfig (resp ipconfig /all), nebo Nastavení → Ovládací Panely → Síťová připojení → eth0 → Stav → Podpora (+Podrobnosti)

## Konektivita

**ping** – dostupnost cílového počítače

#### Linux:

ping [-c <počet>] [-i <pauza>] [-f] [-s <velikost>] <cíl>

- Windows: ping [-t] [-n <počet>] [-l <velikost>] [-i <ttl>] <cíl>
- traceroute cesta k cílovému počítači
  - Linux: traceroute [-m < max. přeskoků>] < cíl>
  - Windows: tracert [-h < max. přeskoků>] < cíl>

### wireshark

- výpis přijatých paketů na síťovém rozhraní
- dig/nslookup získání informací z DNS
- ohclient získání IP adresy z DHCP serveru
  - Linux: dhclient <ethX>

### Konstrukce sítě s rozbočovačem

- Síťová karta
  - Síťová PCMCIA karta
- Hub (rozbočovač) slouží k rozvádění (rozbočování) signálu v síti, ale nezajímá se o přenášená data

# Použití kabelů

- Křížený
  - PC PC
  - Switch Switch
  - Hub Hub
  - Router Router
  - Router PC
- Přímý
  - PC Switch (Hub)
  - Router Switch (Hub)

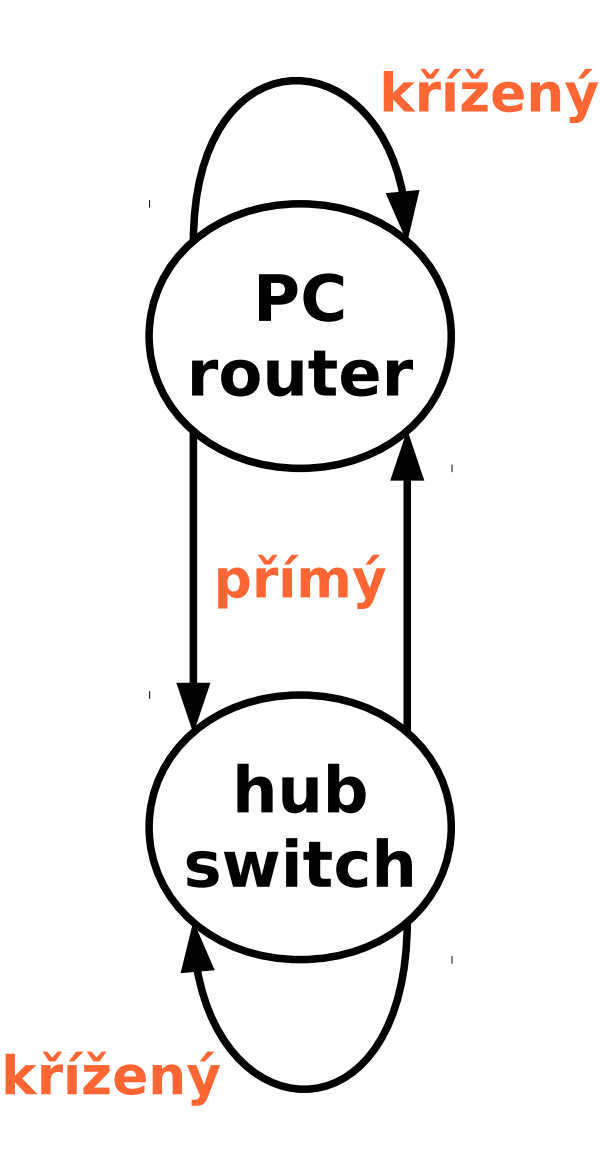

### Praktický úkol

### Popis: Propojení dvou počítačů přes hub

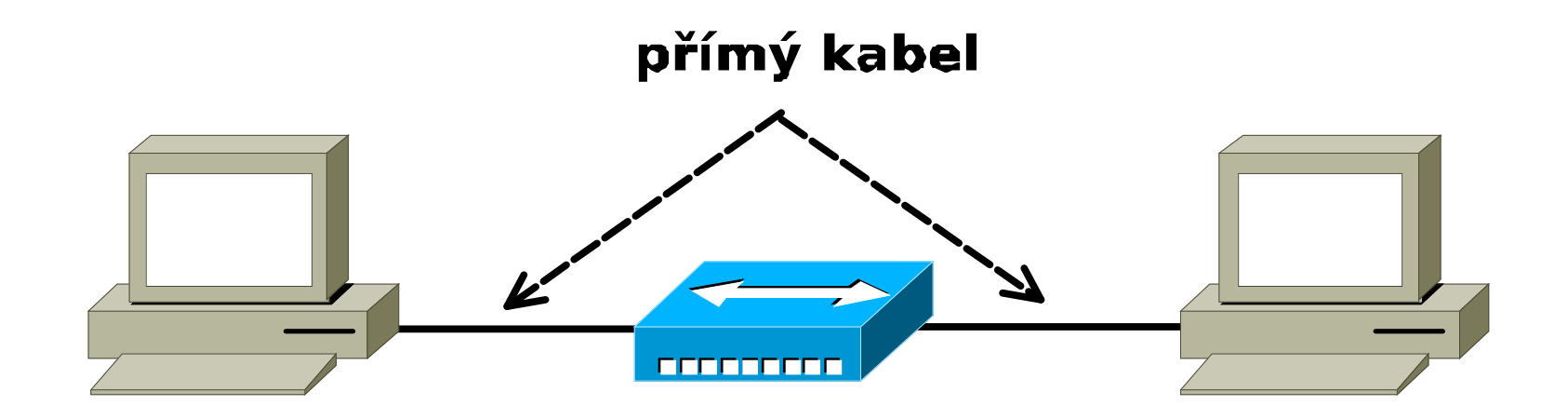

# Analýza provozu

### Wireshark

- http://www.wireshark.org
- Plně grafické rozhraní
- Multiplatformní program(Linux, Windows, Solaris, …)
- Tcpdump
  - http://www.tcpdump.org

### Wireshark

| <u>File E</u> dit <u>V</u> iew <u>G</u> o <u>C</u> apture <u>A</u> nalyze <u>S</u> tatistics <u>H</u> elp |                                |                      |                                            |                       |                                                              |   |  |
|----------------------------------------------------------------------------------------------------|--------------------------------|----------------------|--------------------------------------------|-----------------------|--------------------------------------------------------------|---|--|
|                                                                                                    |                                | ( 🎒   🗁 🗔 🗙          |                                            |                       | ◊ 중 쏘 📃 🗟 오 오 @, 🕾 🕍 🖾 💥 🔯                                   |   |  |
| Eilter:                                                                                                   | Eilter: Expression Clear Apply |                      |                                            |                       |                                                              |   |  |
| No                                                                                                    | Time                           | Source               | Destination                                | Protocol              | Info                                                         | + |  |
|                                                                                                    | 1 0.000000                     | 158.196.68.123       | 212.65.244.178                             | TCP                   | 1204 > http [FIN, ACK] Seq=0 Ack=0 Win=65075 Len=0           |   |  |
| a series and a series of the                                                                              | 3 12 938110                    | 212.00.244.178       | 158 196 149 9                              | DNS                   | Standard query A www.avu.cz                                  |   |  |
| 1.01                                                                                                    | 4 12.970543                    | 3 158.196.149.9      | 158.196.68.123                             | DNS                   | Standard query response CNAME apache.avu.cz A 195.113.80.126 |   |  |
| . application                                                                                             | 5 12.971962                    | 2 158.196.68.123     | Broadcast                                  | ARP                   | Who has 195.113.80.126? Tell 158.196.68.123                  |   |  |
| 1 · · ·                                                                                                   | 6 12.972028                    | 3 apache.avu.cz      | 158.196.68.123                             | ARP                   | 195.113.80.126 is at 00:00:d1:1f:c4:0c                       |   |  |
|                                                                                                    | 7 12.972043                    | 3 158.196.68.123     | 195.113.80.126                             | TCP                   | 1210 > http [SYN] Seq=0 Ack=0 Win=65535 Len=0 MSS=1260       |   |  |
|                                                                                                    | 8 12.981896                    | 7 159 106 69 177     | 158.196.68.123                             | TCP                   | http > 1210 [SYN, ACK] Seq=0 ACK=1 Win=5840 Len=0 MSS=1460   |   |  |
| -                                                                                                    | 10 12 982428                   | 3 158 106 68 173     | 195.113.80.126                             | HTTP                  | GET /technorac/diglab htm HTTP/1 1                           |   |  |
|                                                                                                    | 11 12.995066                   | 5 195.113.80.126     | 158.196.68.123                             | TCP                   | http > 1210 [ACK] Seg=1 Ack=594 Win=6523 Len=0               |   |  |
|                                                                                                    | 12 13.039489                   | 9 195.113.80.126     | 158.196.68.123                             | TCP                   | [TCP segment of a reassembled PDU]                           |   |  |
|                                                                                                    | 13 13.041779                   | 9 195.113.80.126     | 158.196.68.123                             | TCP                   | [TCP segment of a reassembled PDU]                           |   |  |
|                                                                                                    | 14 13.041848                   | 3 158.196.68.123     | 195.113.80.126                             | TCP                   | 1210 > http [ACK] Seq=594 Ack=2521 Win=65535 Len=0           |   |  |
|                                                                                                    | 15 13.059920                   | ) 195.113.80.126     | 158.196.68.123                             | TCP                   | [TCP segment of a reassembled PDU]                           |   |  |
|                                                                                                    | 17 12 06200/                   | 1 105 112 80 126     | 158 106 68 122                             | TCP                   | IZIU > MULP [ACK] SEQ=394 ACK=3781 WIM=600030 LEM=U          |   |  |
|                                                                                                    | 18 13.064331                   | 195.113.80.126       | 158.196.68.123                             | TCP                   | [TCP segment of a reassembled PDU]                           | - |  |
|                                                                                                    | a 254 b                        |                      |                                            |                       |                                                              |   |  |
| H Fr                                                                                                    | ame 1 (54 b)                   | /tes on wire, 54 byt | es captured)                               | Deti                  | anacha avu ca (00,00,d1,1f,c1,0c)                            |   |  |
|                                                                                                    | ternet II, s                   | rc. 138.190.08.123   | (00.03.94.3C.78.00)<br>8 173 (158 106 68 1 | , DSL:<br>73) DS      | +• 212 65 244 178 (212 65 244 178)                           |   |  |
|                                                                                                    | ansmission (                   | Control Protocol. Sr | c Port: 1204 (1204)                        | DST P                 | ort: http (80), Seq: 0, Ack: 0, Len: 0                       |   |  |
|                                                                                                    |                                |                      |                                            | ,                     | or criticip (oby, bed. s, sect s, cent s                     |   |  |
|                                                                                                    |                                |                      |                                            |                       |                                                              |   |  |
|                                                                                                    |                                |                      |                                            |                       |                                                              |   |  |
|                                                                                                    |                                |                      |                                            |                       |                                                              |   |  |
|                                                                                                    |                                |                      |                                            |                       |                                                              |   |  |
|                                                                                                    |                                |                      |                                            |                       |                                                              |   |  |
|                                                                                                    |                                |                      |                                            |                       |                                                              |   |  |
|                                                                                                    |                                |                      |                                            |                       |                                                              |   |  |
|                                                                                                    |                                |                      |                                            |                       |                                                              |   |  |
|                                                                                                    |                                |                      |                                            |                       |                                                              |   |  |
|                                                                                                    |                                |                      |                                            |                       |                                                              |   |  |
| 0000                                                                                                    | 00 00 d1 1                     | f c4 0c 00 05 -05 -2 | - 79 00 09 00 45 00                        | and the second second |                                                              | - |  |
| 0010                                                                                                    | 00 28 53 2                     | a 40 00 80 06 fh 7   | 1 9e c4 44 7h d4 41                        | (540                  | a                                                            |   |  |
| 0020                                                                                                    | f4 b2 04 b                     | 4 00 50 30 9e ad 6   | 0 dc eb 18 ee 50 11                        |                       | .POP.                                                        |   |  |
| 0030                                                                                                    | fe 33 2c 8                     | f 00 00              |                                            | .3,                   |                                                              |   |  |
|                                                                                                    |                                |                      |                                            |                       |                                                              |   |  |
| Frame (frame), 54 bytes P: 101 D: 101 M: 0 Drops: 0                                                       |                                |                      |                                            |                       |                                                              |   |  |
|                                                                                                    |                                |                      |                                            |                       |                                                              | _ |  |